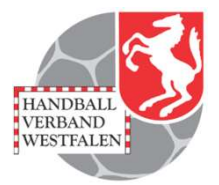

# Mannschaftsverwaltung für Vereine

# Stand 2020-10-28

Spielplan – Online (Vereine)

### **Startportal**

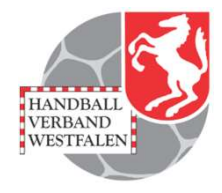

| Datei Bearbeiten Ansicht Chronik Le                          | sezeichen E <u>x</u> tras <u>H</u> ilfe<br>+ |                              |              |         | - 0 X          |
|--------------------------------------------------------------|----------------------------------------------|------------------------------|--------------|---------|----------------|
| ← → C <sup>a</sup> û<br>☆ Meistbesucht @ Mozilla Firefox Dec | 🛈 🚔 https://spo.handball4all.de              | 💬 Plug-in FAQ 🗼 Jira Account | Q Suchen     |         | III\ 🚭 🗉 🔏 » 🗏 |
|                                                              | Handball 4 all                               |                              | Spielbetrieb | MeinH4A |                |

#### Spielbetrieb

- Badischer Handball-Verband
- Fédération Luxembourgeoise de Handball
- Hamburger Handball-Verband
- Handball Baden-Württemberg
- Handball-Verband Saar
- Handballoberliga Rheinland-Pfalz/Saar
- Handballverband Rheinhessen
- Handballverband Schleswig-Holstein
- Handballverband Württemberg
- Oberliga Hamburg Schleswig-Holstein
- Südbadischer Handballverband
- Vorarlberger Handballverband

Die Anmeldung ist über diese Seite möglich.

## Link: https://spo.handball4all.de

Datenschutz Impressum

## **Anmeldung / Registration**

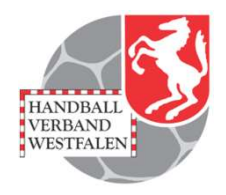

| <u>D</u> atei <u>B</u> earbeiten <u>A</u> nsicht <u>C</u> hronik <u>L</u> esezeichen E <u>x</u> tras <u>H</u> ilfe |                                                                                                    |          | - o ×          |
|----------------------------------------------------------------------------------------------------|----------------------------------------------------------------------------------------------------|----------|----------------|
| 💣 Handball4all - /index.php 🛛 🗙 🕇                                                                                  |                                                                                                    |          |                |
| (←) → C <sup>i</sup>                                                                                               | ··· 🗵 🕁                                                                                                    | Q Suchen | III\ 🚭 🗉 👒 » 😑 |
| 🌣 Meistbesucht 🔘 Mozilla Firefox Destach 🛞 User Support Forum 🛞 Mozilla Firefox Hill                               | e 🜐 Plug-in FAQ 🗼 Jira Account                                                                                                  |          |                |
| Handball 4 all                                                                                                    |                                                                                                    |          |                |
|                                                                                                    | Bereits registrierte Benutzer können sich hier anmelden<br>Benutzername:<br>Passwort:<br>Anmelden                               |          |                |
|                                                                                                    | Sie haben noch keinen Zugeng?<br>Dann benutzen Sie bitte den Menüpur <mark>t Registrieren.</mark><br>Zugangspasswort vergessen? |          |                |
|                                                                                                    | Dann benutzen Sie bitte den Menüpunkt Passwort vergessen.                                                                       |          |                |
| Datenschutz Impressum                                                                                              |                                                                                                    |          |                |

Anmeldung für registrierte Benutzer bzw. Registrierung für neue Benutzer.

Link: https://meinh4a.handball4all.de

Spielplan – Online (Vereine)

## **Registrierung neuer Benutzer**

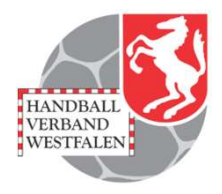

| <u>D</u> atei <u>B</u> earbeiten <u>A</u> nsicht                                        | Chronik Lesezeichen Extras Hilfe                                                                           |     |           | - 0 ×          |
|-----------------------------------------------------------------------------------------|----------------------------------------------------------------------------------------------------|-----|-----------|----------------|
| 💣 Handball4all - /register.p                                                            | shp × +                                                                                                    |     |           |                |
| (←) → ⊂ ŵ                                                                               | A https://meinh4a.handball4all.de/register.php                                                             | ⊚ ☆ | Q, Suchen | III\ 🚭 🗉 🔹 ≫ 😑 |
| A Meistbesucht                                                                          | illa Firefox Deutsch \ominus User Support Forum \ominus Mozilla Firefox Hilfe 🖨 Plug-in FAQ 🗼 Jira Account |     |           |                |
| Handball 4 all                                                                          |                                                                                                    |     |           |                |
| Zum Registrieren füllen sie I<br>Der Benutzername muss mi<br>Die Telefonangaben sind op | bitte das folgende Formular aus<br>ndestens 6-stellio sein<br>fional.                                      |     |           |                |
| Benutzername (login                                                                     |                                                                                                    |     |           |                |
| Vorname:                                                                                |                                                                                                    |     |           |                |
| Nachname:                                                                               |                                                                                                    |     |           |                |
| EMail-Adresse:                                                                          |                                                                                                    |     |           |                |
| Telefon Festnetz privat                                                                 |                                                                                                    |     |           |                |
| Telefon Handy:                                                                          |                                                                                                    |     |           |                |
|                                                                                         | egistrieren                                                                                                |     |           |                |
| Datenschutz Im                                                                          | pressum                                                                                                    |     |           |                |

Nach der Registrierung können Rechte an den Benutzer vergeben werden.

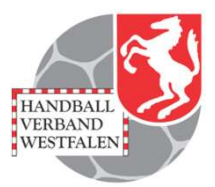

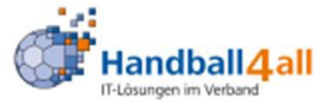

#### \_PERSÖNLICHE DATEN VON

wf607023

\_ANZEIGEN

\_ÄNDERN

PASSWORT ÄNDERN

\_ABMELDEN

\_ERGEBNISMELDUNG

\_INFORMATIONEN

\_ERGEBNIS-PASSWORT ÄNDERN \_RECHTEVERWALTUNG

\_SAISON

\_SPIELVERLEGUNGEN

#### \_SPIELPLANERSTELLUNG

BEARBEITEN

- \_SPIELVERLEGUNGSANTRÄGE
- \_EINSTELLUNGEN
- \_RECHTEVERWALTUNG
- \_STAFFELINFO

KREUZTABELLEN

SR-KOSTEN 20/21

\_SR-KOSTEN S 2020

\_SPIELBERICHT ONLINE

\_MANNSCHAFTSVERWALTUNG RECHTEVERWALTUNG Hallo Königsborner SV Handball

Sie waren letztmals am 28.10.2020 um 08:40 h angemeldet

## **Rechteverwaltung**

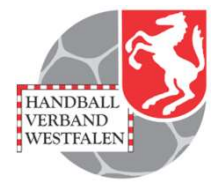

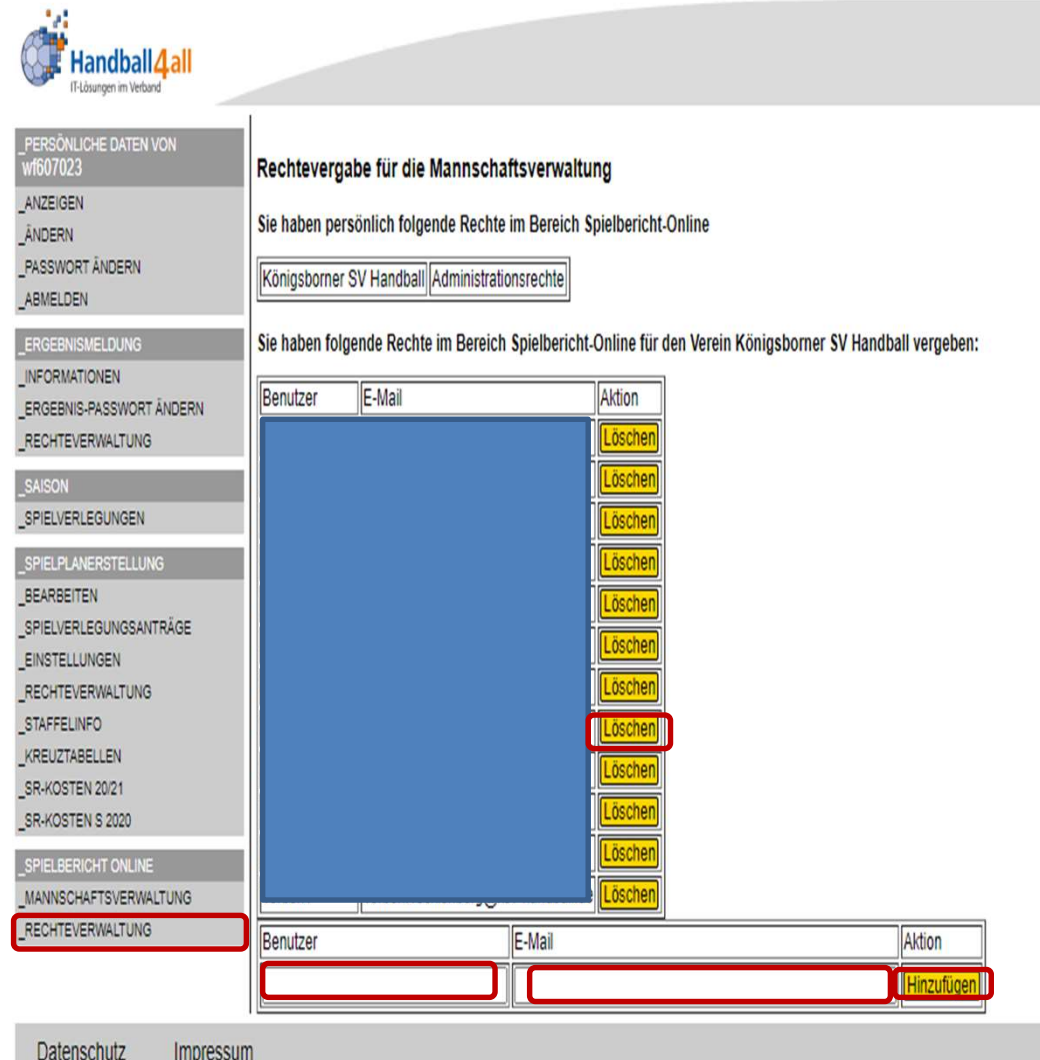

Eingabe weiterer registrierter Nutzer des Systems mit deren Benutzername und email-Adresse.

Durch das Anklicken des Buttons "Löschen" der sich hinter dem betreffenden Namen befindet, wird diese Person gelöscht.

Impressum Datenschutz

### Mannschaftsverwaltung

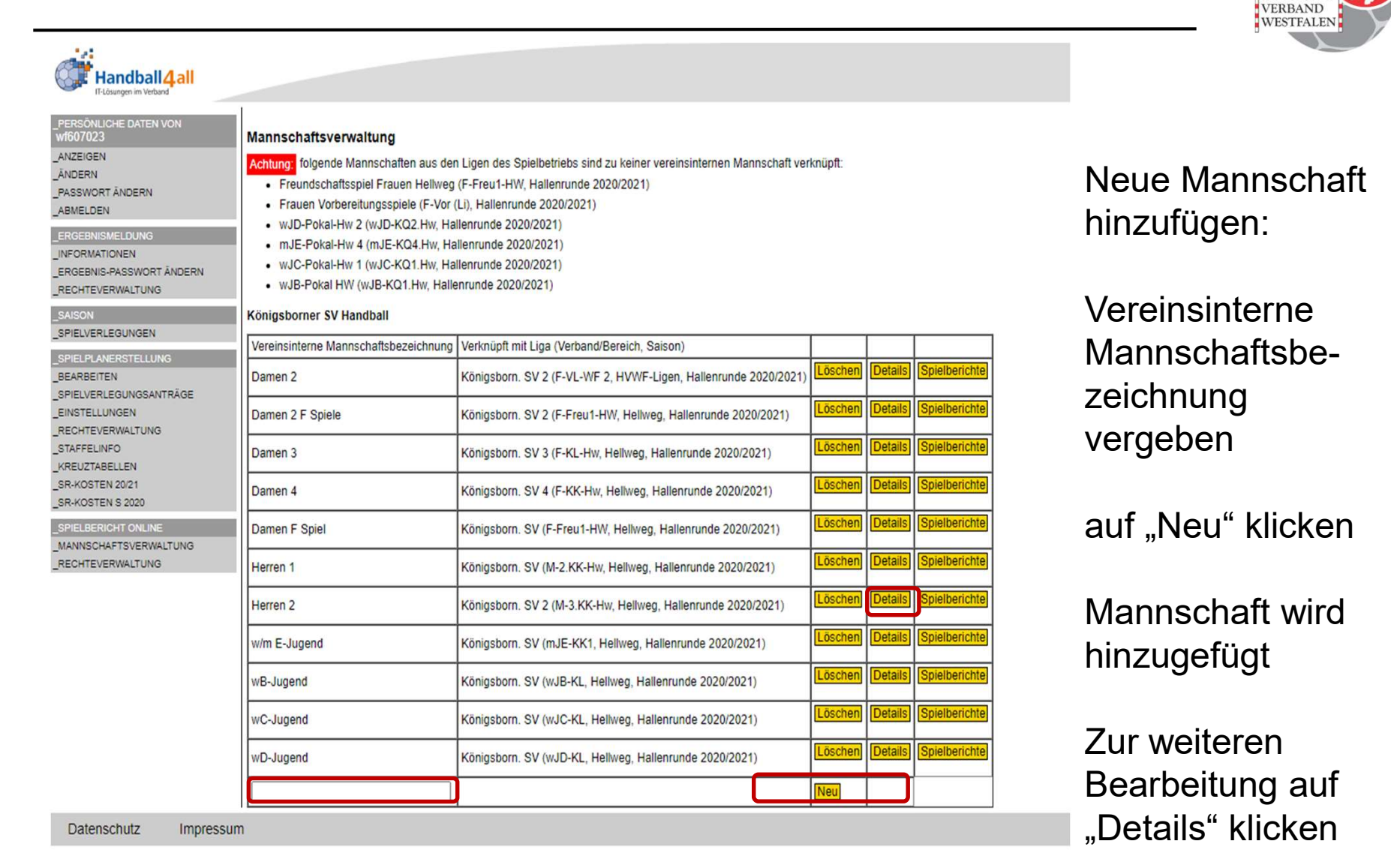

HANDBALL

### Mannschaftsverwaltung

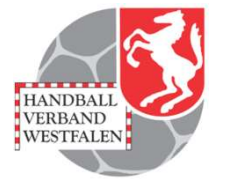

Damen 4

#### Allgemeine Daten

|       |                   |                    |                                                            | Zurück zur Mannschaftsü | bersicht |
|-------|-------------------|--------------------|------------------------------------------------------------|-------------------------|----------|
| Besch | reibung           |                    | Damen 4                                                    | Andern                  |          |
| Manns | schafts-PIN       |                    | 112233                                                     | Ändern                  |          |
| Zuord | nung zur Mannscha | ft im Spielbetrieb | Königsborn. SV 4 (F-KK-Hw, Hellweg, Hallenrunde 2020/2021) | Mannschaft verknüpfen   |          |

#### Trikotfarben

| Torwart     | Gelb   |  |
|-------------|--------|--|
| Feldspieler | Blau   |  |
|             | Andern |  |

Eingabemöglichkeit der Trikotfarben durch klicken auf "Ändern".

#### Offizielle

|                             | Vorname | Nachname | Geburtsdatum |
|-----------------------------|---------|----------|--------------|
| Mannschaftsverantwortlicher |         |          |              |
| Offizieller 2               |         |          |              |
| Offizieller 3               |         |          | 00.00.0000   |
| Offizieller 4               | 1       |          | 00.00.0000   |
|                             | Ändern  |          |              |

Eingabemöglichkeit der Offiziellen durch klicken auf "Ändern".

Durch ein Klick auf "Ändern" kann man die für den SBO benötigte PIN festlegen.

Die Mannschaft muss einer Liga zugeordnet sein, dies geschieht durch das Klicken auf "Mannschaft verknüpfen" und der Auswahl der Liga.

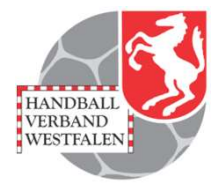

| Spieler           |        |                 |           |            |        |            |                      |           |
|-------------------|--------|-----------------|-----------|------------|--------|------------|----------------------|-----------|
| Spielerliste      |        |                 | Ände      | m          |        |            |                      |           |
| Vorläufige Manns  | chafts | aufstellung für | SBO Änder | m          |        |            |                      |           |
| Diese Tabelle als | Passr  | nappe bereitste | ellen PDF |            |        |            |                      |           |
| SBO (Trikot-Nr)   | Bild   | Nachname        | Vorname   | Geburtstag | Verein | Passnummer | Spielberechtigung ab | Bemerkung |
| **(98)            | 2      |                 |           |            |        |            |                      |           |
| **                | 2      |                 |           |            |        |            |                      |           |
| **(28)            | 2      |                 |           |            |        |            |                      |           |
| **                | 2      |                 |           |            |        |            | -                    |           |
| **(99)            | 2      |                 |           |            |        |            | -                    |           |
| **(16)            | X      |                 |           |            |        |            | -                    |           |
| **(2)             |        |                 |           |            |        |            | -                    |           |
| **(15)            | X      |                 |           |            |        |            | -                    |           |
| **(17)            | 2      |                 |           |            |        |            | -                    |           |
| **(12)            | 2      |                 |           |            |        |            | -                    |           |
| **                | 2      |                 |           |            |        |            | -                    |           |
| **(3)             | 2      |                 |           |            |        |            |                      |           |
| **(10)            |        |                 |           |            |        |            |                      |           |
| **(5)             | 2      |                 |           |            |        |            |                      |           |
| **                | 2      |                 |           |            |        |            |                      |           |

Möglichkeit zur Erstellung einer Kaderliste für das kommende Spiel anhand der Spielerliste über das Klicken des Buttons "Ändern".

Erstellen einer Passmappe über das Klicken des Buttons "PDF".

### **Mannschaftsverwaltung / Spielerliste**

Andern

Spielerliste

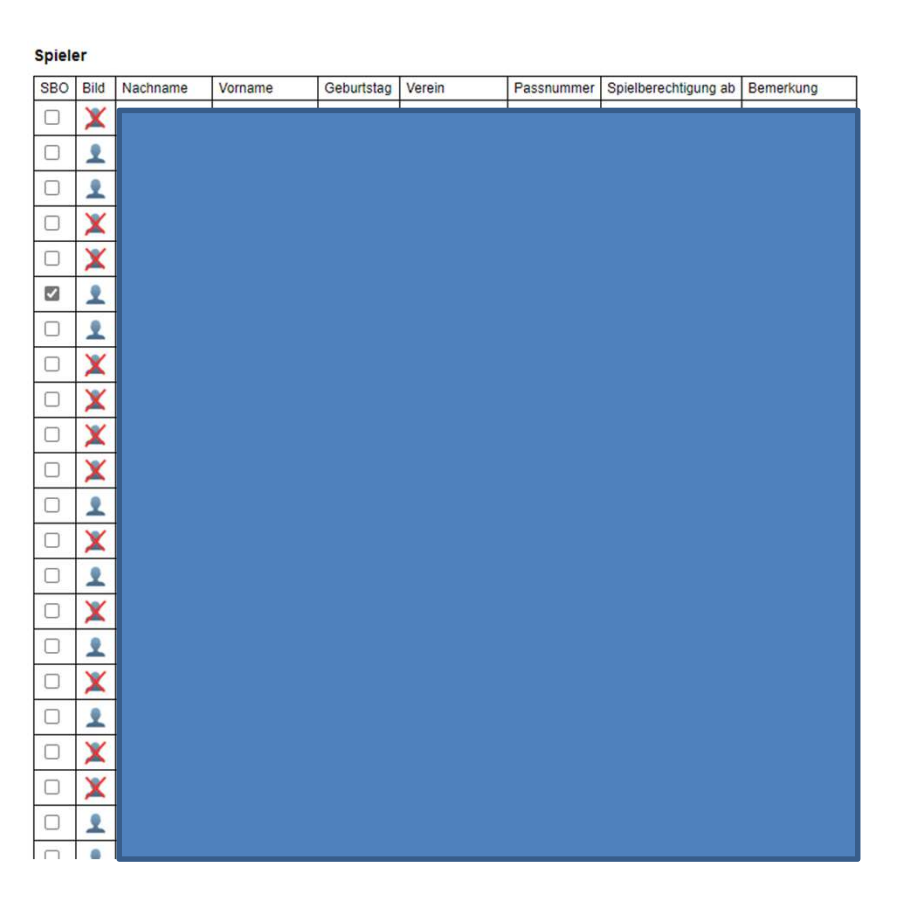

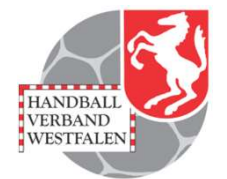

Hier sind alle Spieler aufgeführt die in dieser Mannschaft spielen können.

Also so z.B. auch D-Jugendliche die ja in der C-Jugend spielen können.

Durch ein Haken im Feld der Spalte "SBO" werden diese in den Spielerkader für das kommende Spiel geladen! Diese kann man natürlich schon zu Hause tun. Vor Ort sind aber auch noch Möglichkeiten zur

In der Spalte "Bild" wird angezeigt, ob der Pass über ein Bild verfügt.

Änderung gegeben.

#### Mannschaftsverwaltung / Kaderliste für SBO

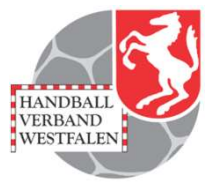

Vorläufige Mannschaftsaufstellung für SBO

| SBO (Trikot-Nr)  | Bild   | Nachname  | Vorname | Geburtstag | Verein | Passnummer | Spielberechtigung ab | Bemerkung |
|------------------|--------|-----------|---------|------------|--------|------------|----------------------|-----------|
| M (98 )          | X      |           |         |            |        |            |                      |           |
| <b>(</b> 0)      | 1      |           |         |            |        |            |                      |           |
| 28)              | •      |           |         |            |        |            |                      |           |
| <b>(</b> 0)      | •      |           |         |            |        |            |                      |           |
| <b>9</b> 9)      | 2      |           |         |            |        |            |                      |           |
| <b>(</b> 16)     | X      | -         |         |            |        |            |                      |           |
| 2)               | 2      |           |         |            |        |            |                      |           |
| (15)             | X      |           |         |            |        |            |                      |           |
| 🗹 (17)           | 2      |           |         |            |        |            |                      |           |
| <b>(</b> 12)     | 2      |           |         |            |        |            |                      |           |
|                  | 2      | -         |         |            |        |            |                      |           |
| <b>(</b> 3)      | 2      | -         |         |            |        |            |                      |           |
| <b>(10</b> )     | 1      | -         |         |            |        |            |                      |           |
| <b>(</b> 5)      | 2      |           |         |            |        |            |                      |           |
|                  | 2      |           |         |            |        |            |                      |           |
| ✓ (4)            | 2      |           |         |            |        |            |                      |           |
|                  | 1      |           |         |            |        |            |                      |           |
| Vorläufige Aufst | ellung | speichern |         | Abbrechen  |        |            |                      |           |

Die in der Spielerliste ausgewählten Spieler erscheinen hier. Man muss diesen nun die entsprechende Trikotnummer zuordnen! Dies geschieht in der ersten Spalte. Durch das speichern, werden diese in den Kader für das nächste Spiel aufgenommen und erscheinen im SBO!

Spieler

## Mannschaftsverwaltung / Passmappe

Andern

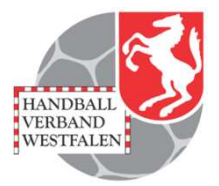

#### Spieler

Spielerliste

Vorläufige Mannschaftsaufstellung für SBO Anderr Diese Tabelle als Passmappe bereitstellen FDF

| SBO (Trikot-Nr) | Bild | Nachname | Vorname | Geburtstag | Verein | Passnummer | Spielberechtigung ab | Bemerkung |
|-----------------|------|----------|---------|------------|--------|------------|----------------------|-----------|
| **(98)          | 2    |          |         |            |        |            |                      |           |
| **              | 2    |          |         |            |        |            |                      |           |
| **(28)          | 2    |          |         |            |        |            |                      |           |
| **              | 2    |          |         |            |        |            |                      |           |
| **(99)          | 2    |          |         |            |        |            |                      |           |
| **(16)          | X    |          |         |            |        |            |                      |           |
| **(2)           | 2    |          |         |            |        |            |                      |           |
| **(15)          | X    |          |         |            |        |            |                      |           |
| **(17)          | 2    |          |         |            |        |            |                      |           |
| **(12)          | 2    |          |         |            |        |            |                      |           |
| **              | 2    |          |         |            |        |            |                      |           |
| **(3)           | 2    |          |         |            |        |            |                      |           |
| **(10)          | 2    |          |         |            |        |            |                      |           |
| **(5)           | 2    |          |         |            |        |            |                      |           |
| **              | 2    |          |         |            |        |            |                      |           |

Klickt man hier auf den Button "PDF" so erscheinen alle mit einem Bild versehenen Pässe in einer pdf-Datei.

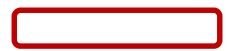